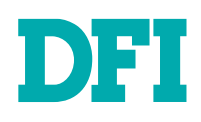

DFI

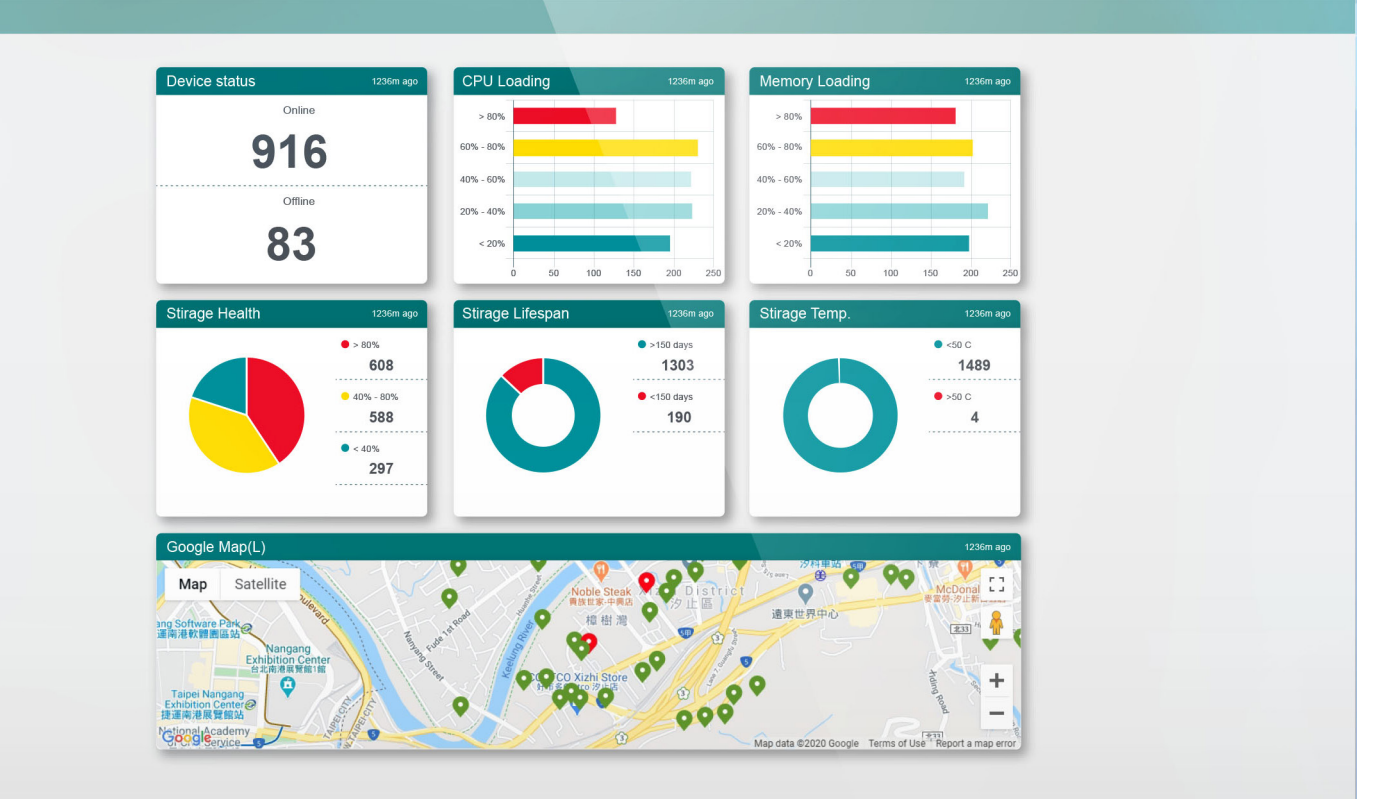

# REMOGUARD

Cloud to Obsolete On-Site Management User's Manual

# Copyright

This publication contains information that is protected by copyright. No part of it may be reproduced in any form or by any means or used to make any transformation/adaptation without the prior written permission from the copyright holders.

This publication is provided for informational purposes only. The manufacturer makes no representations or warranties with respect to the contents or use of this manual and specifically disclaims any express or implied warranties of merchantability or fitness for any particular purpose. The user will assume the entire risk of the use or the results of the use of this document. Further, the manufacturer reserves the right to revise this publication and make changes to its contents at any time, without obligation to notify any person or entity of such revisions or changes.

Changes after the publication's first release will be based on the product's revision. The website will always provide the most updated information.

© 2020. All Rights Reserved.

# **Trademarks**

Product names or trademarks appearing in this manual are for identification purpose only and are the properties of the respective owners.

# **Table of Contents**

| Chapter 1 - Introduction<br>1.1 DFI Cloud Administration Platform                                                                                                    | . <mark>5</mark><br>. 5                            |
|----------------------------------------------------------------------------------------------------|----------------------------------------------------|
| Chapter 2 System environment                                                                                                    | . 6                                                |
| Chapter 3 Website Operation(Server).         3.1 Dashboard page.         3.2 Event page.         3.3 Group view page.         3.4 Device information page.                                                                                                    | .7<br>.8<br>.9<br>.9<br>10                         |
| 3.4.1 Overview page       1         3.4.2 Operation system page       1         3.4.3 CPU page       1         3.4.4 Mainboard page       1         3.4.5 Memory page       1         3.4.6 Storage page       1         3.4.7 Network Card Index       1         3.4.8 Location       1         3.4.9 EAPI       1         3.4.10 OOB (Out of Band)       1 | 10<br>10<br>10<br>11<br>11<br>11<br>12<br>12       |
| 3.5 iAnalyzer page                                                                                                    | 14<br>15<br>15<br>15                               |
| 3.8.1 Profile Settings13.8.2 Create User13.8.3 User Settings13.8.4 Group Settings13.8.5 Threshold Setting13.8.6 Widget Setting13.8.7 Dashboard Setting13.8.8 Email Setting13.8.9 Device Setting13.8.10 Customized Map Setting23.8.12 API key settings2                                                                                                    | 15<br>16<br>16<br>17<br>18<br>19<br>20<br>21<br>21 |
| 3.9 Event                                                                                                    | 22                                                 |
| 3.9.1 New Events         2           3.9.2 Completed events         2           3.9.3 All events         2                                                                                                    | 22<br>22<br>23                                     |
| Chapter 4 Agent Operation(Client)                                                                                                    | <mark>24</mark><br>25                              |
| 4.1.1 Device Setting                                                                                                    | 25<br>26<br>26                                     |
| 4.1 Event notification                                                                                                    | 26                                                 |

| Appendix                            |
|-------------------------------------|
| Memory and SSD Compatibility List27 |

# **About this Manual**

This manual can be downloaded from the website.

The manual is subject to change and update without notice.

Please visit our website or contact our sales representatives for the latest editions.

# Warranty

- 1. Warranty does not cover damages or failures that arised from misuse of the product, inability to use the product, unauthorized replacement or alteration of components and product specifications.
- 2. The warranty is void if the product has been subjected to physical abuse, improper installation, modification, accidents or unauthorized repair of the product.
- 3. Unless otherwise instructed in this user's manual, the user may not, under any circumstances, attempt to perform service, adjustments or repairs on the product, whether in or out of warranty. It must be returned to the purchase point, factory or authorized service agency for all such work.
- 4. We will not be liable for any indirect, special, incidental or consequential damages to the product that has been modified or altered.

# Chapter 1

## **Chapter 1 - Introduction**

### ► 1.1 DFI Cloud Administration Platform

RemoGuard, the DFI Cloud Administration Platform, is a browser-accessed management platform that allows you to monitor the status of solid-state drives (SSDs), memory, and other components in edge devices. RemoGuard accomplishes this by gathering data from all connected devices and storing it on a central server, either in the cloud or on one's intranet. From there, the data is easily accessible from internet-connected cell phones, tablets, or laptops.

RemoGuard is also a perfect companion for out-of-band-enabled devices, allowing operators to seamlessly manage and restore edge devices that have broken down. With convenient out-of-band management from anywhere, RemoGuard reduces maintenance costs and downtime for devices everywhere.

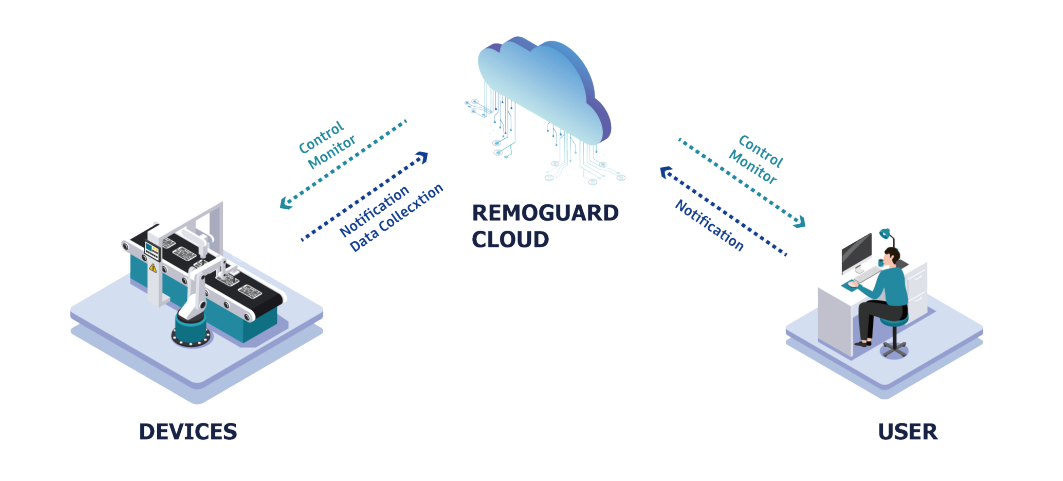

# **Chapter 2 System environment**

| Web service            |                                    | Web browser that supports HTML5+CSS3+Javascript - Google<br>Chrome:9.0+ - Safari:5.1+ - Firefox - Microsoft Internet Explorer 10+                 |
|------------------------|------------------------------------|----------------------------------------------------------------------------------------------------|
| Server                 | Hardware<br>Minimum<br>Requirement | Intel Core i3 2.3 Ghz CPU or above<br>4 GB RAM<br>20 GB root partition for the system<br>100 GB data storage partition for documents and indexing |
|                        | Operation<br>System                | Ubuntu 16.04+<br>Windows Server 2016<br>Docker 17.03+                                                                                             |
| Agent<br>(client side) | Hardware                           | Bundled with DFI Storage products                                                                                                    |
|                        | Operation<br>System                | Windows 10/8.1/7/XP kernel 32/64-bits<br>Ubuntu 16.04 64-bits<br>Debian 8 64-bits<br>Others by request                                            |

#### Note:

• Memory information varies from the module, to install an Innodisk module is strongly advised to get complete status and avoid incompatible issues.

- Only Innoage SSDs support OOB functions.
- Please refer to the Appendix section of this document for further information.

# Chapter 3 Website Operation(Server)

### Sign in

"admin" is the default account and password, press "Next" to login.

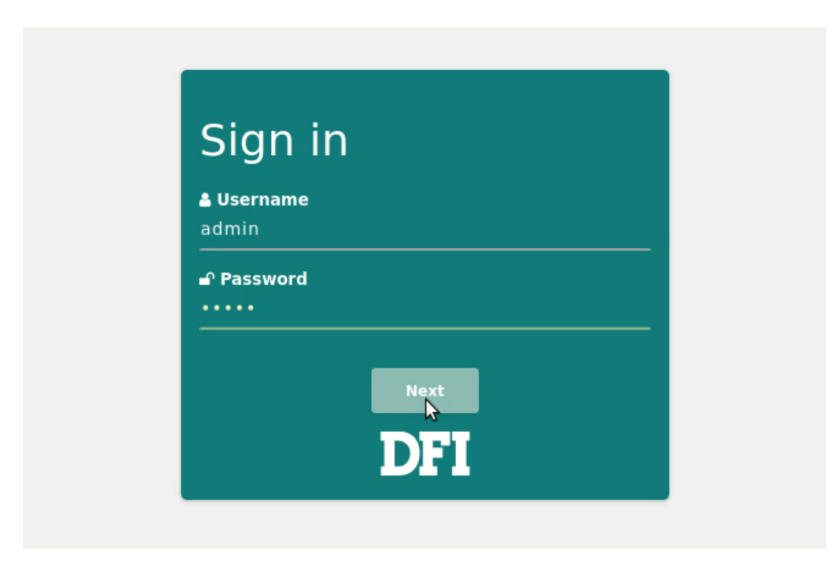

#### RemoGuard Dashboard

The first screen will be the dashboard which shows several widgets contain various information of devices, these widgets can be customized. You can also add other dashboards of different combination of widgets.

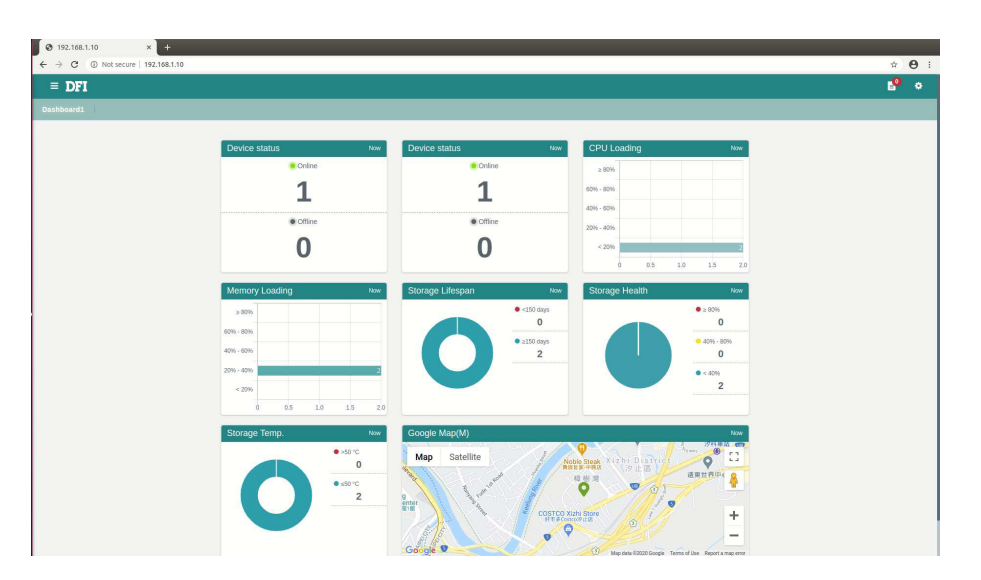

#### Menu

Press "Menu" icon to show the main menu, there are three categories "Dashboard", "Event", and "Group" in the menu.

| = DFI      |        |
|------------|--------|
| Dashboard1 |        |
| ]          | Device |
|            |        |
|            |        |

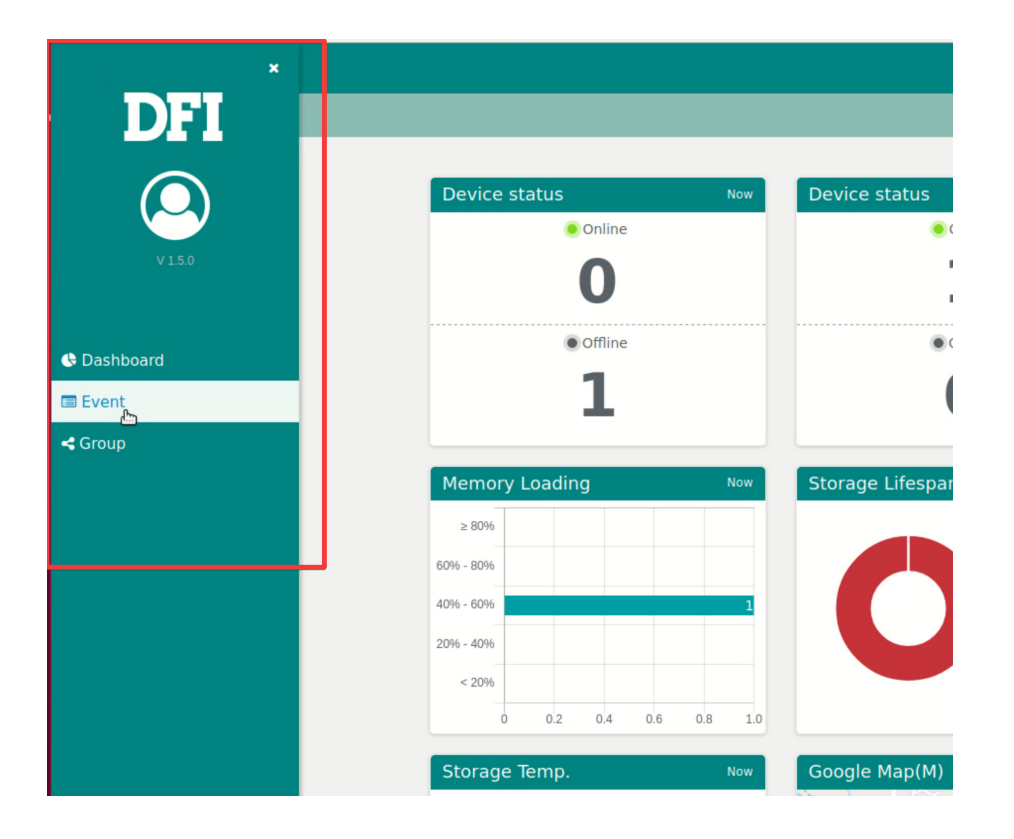

### ► 3.1 Dashboard page

Press "Dashboard" button to return to the dashboard.

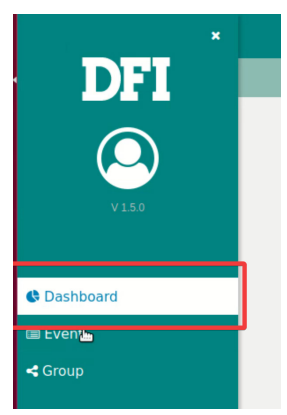

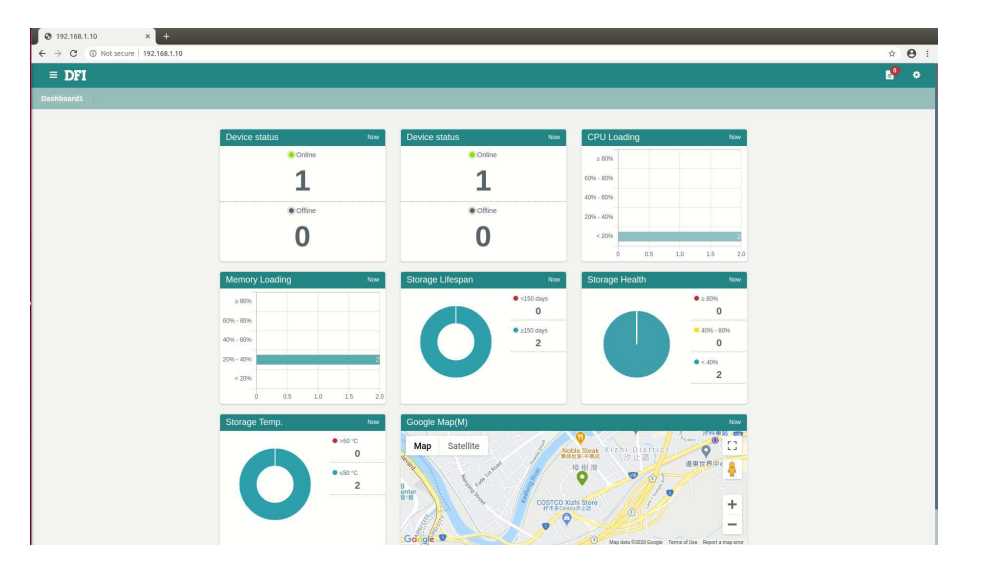

### ► 3.2 Event page

The "Event" button links to the Event category.

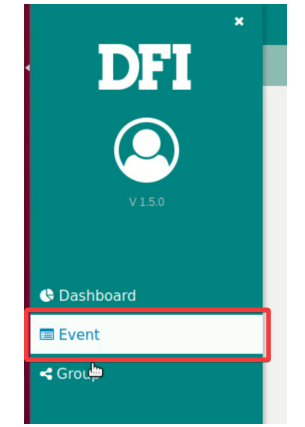

| = DFI                                                                                                    |               |        |         |
|----------------------------------------------------------------------------------------------------|---------------|--------|---------|
|                                                                                                    |               |        |         |
| New  Completed   All    Each device will generate one event log per day under the same circumstances. A new log occurs only if the old log of the same Latest Event Logs:  DO  Show Show All | day be solved | I.     |         |
| Show 10 • entries Search:                                                                                                    |               |        |         |
| Index A TIME & DEVICE & DETAIL                                                                                                    | OWNER         | ¢      | ACTION  |
| No data available in table                                                                                                    |               |        |         |
| Showing 0 to 0 of 0 entries                                                                                                    |               | Previo | us Next |

### ► 3.3 Group view page

The "Group" button links to the group view page.

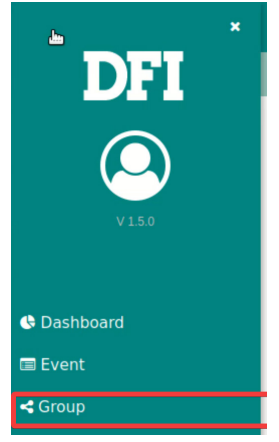

All devices will be shown in the group view page, "View More" button retrieves detail information of each device.

| device       | device | ಿ View M            | ore                                         |
|--------------|--------|---------------------|---------------------------------------------|
| « » 1/       | 1 Go   | Operating<br>System | Microsoft Windows 10 Enterprise LTS         |
|              |        | CPU Name            | Intel(R) Core(TM) i5-8500T CPU @<br>2.10GHz |
|              |        | Memory capacit      | y 4GB                                       |
|              |        | Storage capacit     | y 118GB                                     |
|              |        | Device Status       | Offline                                     |
|              |        |                     |                                             |
| vice loading |        |                     |                                             |
|              |        |                     |                                             |

### ► 3.4 Device information page

Device information page displays all information including operation system, CPU, memory, Mainboard, network, location and Out-of-band devices.

#### 3.4.1 Overview page

| ew   OS   CPU | MB   MEM   Storage   NET     | Location EAPI   OOB |                                          |   |
|---------------|------------------------------|---------------------|------------------------------------------|---|
| _             |                              |                     |                                          |   |
| de            | evice                        |                     |                                          |   |
|               |                              | Operating System    | Microsoft Windows 10 Enterprise LTSC     |   |
|               |                              | CPU Name            | Intel(R) Core(TM) i5-8500T CPU @ 2.10GHz |   |
|               | <u> </u>                     | Memory capacity     | 4 GB                                     |   |
|               |                              | Storage capacity    | 118 GB                                   |   |
|               | ( <b>&gt;</b> ) ( <b>C</b> ) | Device Status       | Offline                                  |   |
|               | Reboot Recovery              |                     |                                          |   |
| C             | PU Loading                   | MEM Loading         | Storage Lifespan                         | í |
|               |                              |                     | Stream                                   |   |
|               |                              |                     | duringle o                               |   |
|               |                              |                     |                                          |   |
|               |                              |                     | Storage 1                                |   |

### 3.4.2 Operation system page

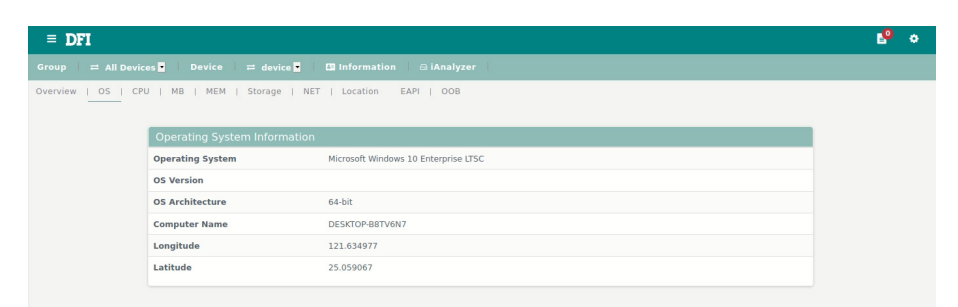

#### 3.4.3 CPU page

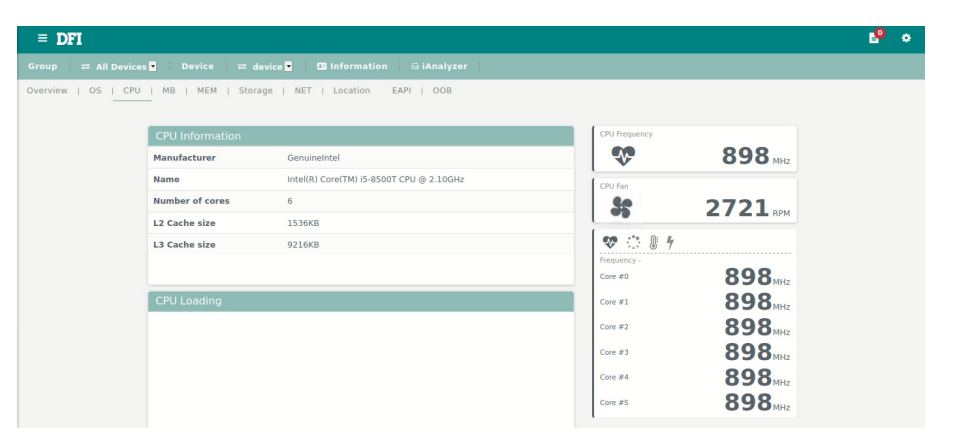

### 3.4.4 Mainboard page

| = DFI               |                                     |                          | ې 🌯 |
|---------------------|-------------------------------------|--------------------------|-----|
|                     | s 🔹 Device 🗮 device 🖬 🖽 Informatio  |                          |     |
| Overview   OS   CPU | MB   MEM   Storage   NET   Location | EAPI   OOB               |     |
|                     |                                     |                          |     |
|                     | Motherboard Information             |                          |     |
|                     | Manufacturer                        | DFI Inc.                 |     |
|                     | Product name                        | C5251                    |     |
|                     | Serial Number                       | Default string           |     |
|                     | BIOS Manufacturer                   | American Megatrends Inc. |     |
|                     | BIOS Version                        | ALASKA - 1072009         |     |
|                     |                                     |                          |     |

### 3.4.5 Memory page

| Men                                                                                |                                                                                                    |        |                                                                                                    |                                                   |      |                                                                          | N                                |                                          |                     |       |
|------------------------------------------------------------------------------------|----------------------------------------------------------------------------------------------------|--------|----------------------------------------------------------------------------------------------------|---------------------------------------------------|------|--------------------------------------------------------------------------|----------------------------------|------------------------------------------|---------------------|-------|
| 40-35-                                                                             | -                                                                                                    |        |                                                                                                    |                                                   |      |                                                                          | N                                |                                          |                     |       |
| 30-<br>27 25-                                                                      |                                                                                                    |        |                                                                                                    |                                                   |      |                                                                          |                                  |                                          |                     |       |
| Eupport<br>15                                                                      | 20                                                                                                    | 20     | 20                                                                                                    | 20                                                | 20   | 17                                                                       | 18                               | 17                                       | 17                  | 1     |
| 10<br>5-                                                                           |                                                                                                    |        |                                                                                                    |                                                   |      |                                                                          |                                  |                                          |                     |       |
| 0-                                                                                 | 5:18                                                                                                    | 6:19   | 6:20                                                                                                    | 6:21                                              | 6:22 | 10:15                                                                    | 10:18                            | 10:19                                    | 10:20               | 10    |
| Pro                                                                                | oduct li                                                                                                    | nforma | tion<br>i-DIMI                                                                                                    | м                                                 |      | Features                                                                 | 5                                | Original Grade                           | : (IC P/N visible o | n IC) |
| Pro<br>Part<br>Manu                                                                | oduct li<br>Number<br>Infacturer                                                                                           | nforma | tion<br>i-DIMI<br>InnoE                                                                                                    | M<br>Disk Corporation                             |      | Features<br>IC Grade<br>Anti-sulfurati                                   | 5<br>on Feature                  | Original Grade<br>Yes                    | : (IC P/N visible o | n IC) |
| Pro<br>Part<br>Manu<br>DRAI                                                        | oduct II<br>Number<br>Infacturer                                                                                           | nforma | tion<br>i-DIM<br>InnoE<br>DDR4                                                                                                    | M<br>Disk Corporation                             |      | Features<br>IC Grade<br>Anti-sulfurati<br>30µ" Golden I                  | 5<br>on Feature<br>inger         | Original Grade<br>Yes<br>N/A             | : (IC P/N visible o | n IC) |
| Pro<br>Part<br>Man<br>DRAI<br>Data                                                 | oduct In<br>Number<br>Aufacturer<br>M type<br>a Rate                                                                       | nforma | tion<br>i-DIM<br>InnoE<br>DDR4<br>2400                                                                                                    | M<br>Disk Corporation                             |      | Features<br>IC Grade<br>Anti-sulfurati<br>30µ° Golden I<br>Write Protect | 5<br>on Feature<br>Finger<br>ion | Original Grade<br>Yes<br>N/A<br>Uneabled | : (IC P/N visible o | n IC) |
| Pro<br>Part<br>Mam<br>DRAI<br>Data<br>Cape                                         | oduct II<br>: Number<br>uufacturer<br>uM type<br>a Rate<br>acity                                                           | nforma | tion<br>i-DIM<br>InnoE<br>DDR4<br>2400<br>8                                                                                                    | M<br>Disk Corporation                             |      | Features<br>IC Grade<br>Anti-sulfurati<br>30µ" Golden I<br>Write Protect | 5<br>on Feature<br>Finger<br>ion | Original Grade<br>Yes<br>N/A<br>Uneabled | : (IC P/N visible o | n IC) |
| Pro<br>Part<br>Mam<br>DRAI<br>Data<br>Capa<br>DIM                                  | oduct in<br>Number<br>Nufacturer<br>M type<br>a Rate<br>acity<br>M Type                                                    | nforma | tion<br>i-DIM<br>Inno<br>DDR4<br>2400<br>8<br>non-E                                                                                                    | M<br>Disk Corporation                             |      | Features<br>Ic Grade<br>Anti-sulfurati<br>30µ° Golden I<br>Write Protect | 5<br>on Feature<br>Finger<br>ion | Original Grade<br>Yes<br>N/A<br>Uneabled | : (IC P/N visible o | n IC) |
| Pro<br>Part<br>Mam<br>DRAI<br>Data<br>Capa<br>DIM<br>Oper                          | oduct in<br>Number<br>Aufacturer<br>AM type<br>a Rate<br>acity<br>M Type<br>rating Temp                                    | nforma | tion<br>i-DIM<br>InnoE<br>2400<br>8<br>non-E<br>N/A*                                                                                                    | M<br>Disk Corporation                             |      | Features<br>IC Grade<br>Anti-sulfurati<br>30µ° Golden<br>Write Protect   | 5<br>on Feature<br>Finger<br>ion | Original Grade<br>Yes<br>N/A<br>Uneabled | : (IC P/N visible o | n IC) |
| Pro<br>Part<br>Mam<br>DRAI<br>Data<br>Capa<br>DIM<br>Oper<br>CAS                   | oduct II<br>Number<br>Mufacturer<br>M type<br>a Rate<br>acity<br>M Type<br>rating Temp.<br>Latency                         | nforma | tion<br>i-DIM<br>InnoE<br>2400<br>8<br>non-E<br>N/A*<br>17                                                                                                    | M<br>Disk Corporation                             |      | Features<br>Ic Grade<br>Anti-sulfurati<br>30µ* Golden I<br>Write Protect | 5<br>on Feature<br>ringer<br>ion | Original Grade<br>Yes<br>N/A<br>Uneabled | : (IC P/N visible o | n IC) |
| Pro<br>Part<br>Man<br>DRA<br>Data<br>Capa<br>DIMI<br>Oper<br>CAS<br>IC CC          | oduct in<br>Number<br>Mufacturer<br>M type<br>a Rate<br>acity<br>M Type<br>rating Temp.<br>Latency<br>onfiguration         | nforma | tion<br>i-DIM<br>DDR4<br>2400<br>8<br>non-E<br>N/A*<br>17<br>16b                                                                                                    | M<br>Disk Corporation<br>8<br>ECC SODIMM          |      | Features<br>Ic Grade<br>Anti-sulfurati<br>30µ° Golden I<br>Write Protect | 5<br>on Feature<br>inger<br>ion  | Original Grade<br>Yes<br>N/A<br>Uneabled | : (IC P/N visible o | n IC) |
| Pro<br>Part<br>Mam<br>DRAI<br>Data<br>Capa<br>DIM<br>Oper<br>CAS<br>IC Co<br>IC Br | oduct II<br>Number<br>Infacturer<br>M type<br>a Rate<br>acity<br>M Type<br>rating Temp.<br>Latency<br>onfiguration<br>rand | nforma | tion<br>- DIM<br>- DIM | M<br>Disk Corporation<br>CCC SODIMM<br>CCC SODIMM |      | Features<br>Ic Grade<br>Anti-sulfurati<br>30µ° Golden I<br>Write Protect | S<br>on Feature<br>inger<br>ion  | Original Grade<br>Yes<br>N/A<br>Uneabled | : (IC P/N visible o | n IC) |

Memory information varies from the module, to install an Innodisk module is strongly advised to get complete status and avoid incompatible issues.

Please refer to the appendix of this document for further information.

### 3.4.6 Storage page

| = DFI         |                             |                                | • | ٠ |
|---------------|-----------------------------|--------------------------------|---|---|
| Group   🛱 Al  | ll Devices 🚽 Device 😄 devic | 🛛 🗖 Information 🛛 Ə İAnalyzer  |   |   |
| Overview   OS | CPU   MB   MEM   Storage    | NET   Location EAPI   OOB<br>- |   |   |
|               | Storage Index : 0 1         |                                |   |   |
|               | Storage Information         |                                |   |   |
|               | Index                       | 0                              |   |   |
|               | Model                       | InnoAGE 3TE7 m2                |   |   |
|               | Serial Number               | B0012007070260001              |   |   |
|               | Firmware Version            | B19C04B                        |   |   |
|               | Capacity                    | 112 GB                         |   |   |
|               | P/E Cycle                   | 4                              |   |   |
|               |                             |                                |   |   |

Only Innoage SSDs support OOB functions.

Please refer to the appendix of this document for further information.

### 3.4.7 Network Card Index

| = DFI        |                             |                                         | ۰ 🌯 |
|--------------|-----------------------------|-----------------------------------------|-----|
|              | l Devices 🗾 Device 💳 device | 🔄 🛄 Information 🛛 🖴 iAnalyzer           |     |
| verview   OS | CPU   MB   MEM   Storage    | NET   Location EAPI   OOB               |     |
|              | _                           |                                         |     |
|              | Network Card Index : •      |                                         |     |
|              | Network Card Information    |                                         |     |
|              | Index                       | N/A                                     |     |
|              | Name                        | Intel(R) Ethernet Connection (7) I219-V |     |
|              | Туре                        | Ethernet                                |     |
|              | MAC Address                 | 88:88:88:88:87:88                       |     |
|              | IPv4 Address                | 192.168.1.193                           |     |
|              | IPv4 Netmask                | 255.255.255.0                           | l   |
|              |                             |                                         |     |

### 3.4.8 Location

#### • Google Map

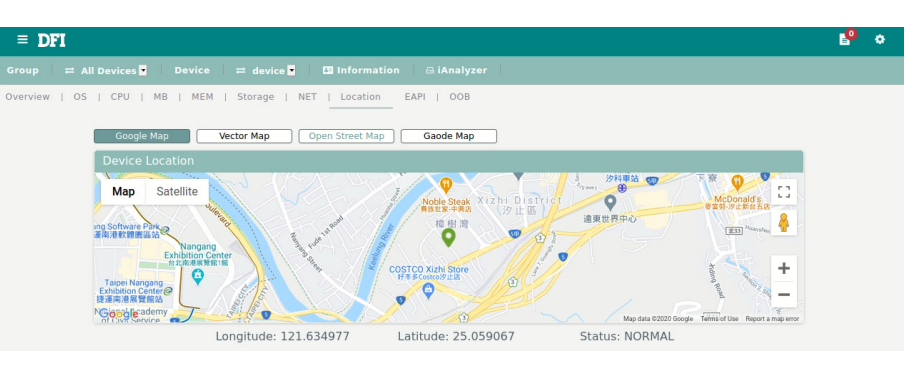

#### Vector Map

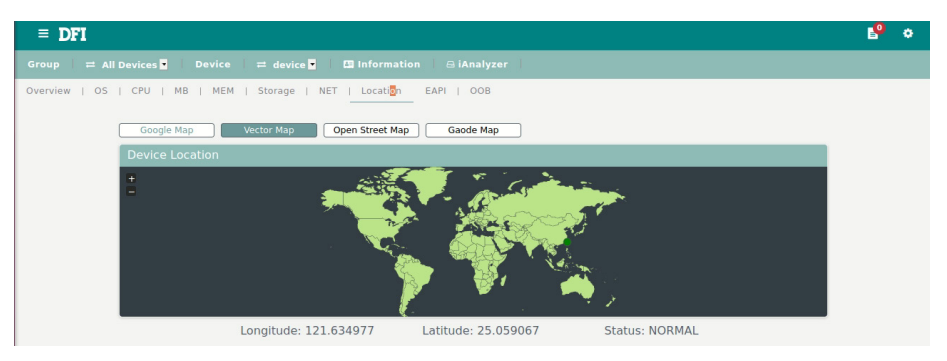

### Chapter 3 Website Operation (Server)

#### Open Street Map

| = DFI                                                               |
|---------------------------------------------------------------------|
| Group 🚍 All Devices 🖬 🛛 Device 🚍 🖾 Information 🛛 🔒 iAnalyzer        |
| Overview   OS   CPU   MB   MEM   Storage   NET   LocationEAPI   OOB |
| Google Map Vector Map Gaode Map                                     |
| Device Location                                                     |
|                                                                     |
|                                                                     |
| •                                                                   |
|                                                                     |
|                                                                     |
| Longitude: 121.634977 Latitude: 25.059067 Status: NORMAL            |

#### • Gaode Map

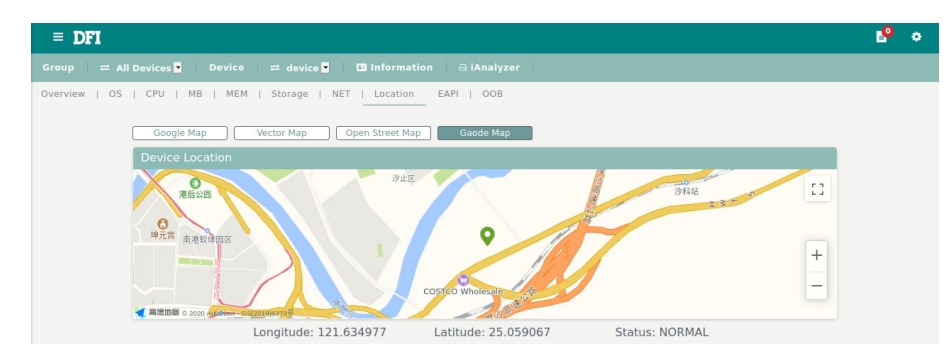

#### 3.4.9 EAPI

| = DFI         |                   |              |                          |          |         | <b>1</b> | ٠ |
|---------------|-------------------|--------------|--------------------------|----------|---------|----------|---|
| Group ≓ All ( | Devices 💌 🕴 Devic | :e           | 💽 🛛 🖾 Information 📄 🖴 iA | Analyzer |         |          |   |
| Overview   OS | CPU   MB   MI     | EM   Storage | NET   Location           | OOB      |         |          |   |
|               | * :*              | СРИ          | 28.95°C<br>84.11         |          |         |          |   |
|               |                   | System       | 29.95°C<br>85.91°F       |          |         |          |   |
|               |                   | СРИ          | 4440 RPM                 |          |         |          |   |
|               |                   | System       | N/A                      |          |         |          |   |
|               |                   | System2      | N/A                      |          |         |          |   |
|               |                   | VCORE        | 0.672 V                  | +12V     | N/A     |          |   |
|               |                   | VBAT         | 3.072 V                  | 3VSB     | 3.392 V |          |   |
|               |                   | 5V           | 5.038 V                  | VDDQ     | N/A     |          |   |

### 3.4.10 OOB (Out of Band)

Gr

The OOB(out-of-band) function is used to control the dedicated out of band device.

| = DFI         |                                 |                                                                                    | ۰ 🔮 |
|---------------|---------------------------------|------------------------------------------------------------------------------------|-----|
|               | ll Devices 📮 🛛 Device 🛛 🛱 devic | ce 🖸 🛄 Information 🗇 iAnalyzer                                                     |     |
| Overview   OS | CPU   MB   MEM   Storage        | NET   Location EAPI   OOB                                                          |     |
|               | InnoAGE Index : •               |                                                                                    |     |
|               | InnoAGE Information             |                                                                                    |     |
|               | InnoAGE <sup>™</sup> SSD        | InnoAGE SSD<br>• Azure Sphere • Power Status • HD Status<br>• Dower Rebot Recovery |     |
|               | Detail Information              |                                                                                    | •   |
|               |                                 |                                                                                    |     |

Before doing any operation of the OOB device, please make sure it's connected to the corresponding pin on the mainboard.

#### • Reboot

Press "Reboot" button to trigger the reboot function. A pop-up window will show to confirm the operation.

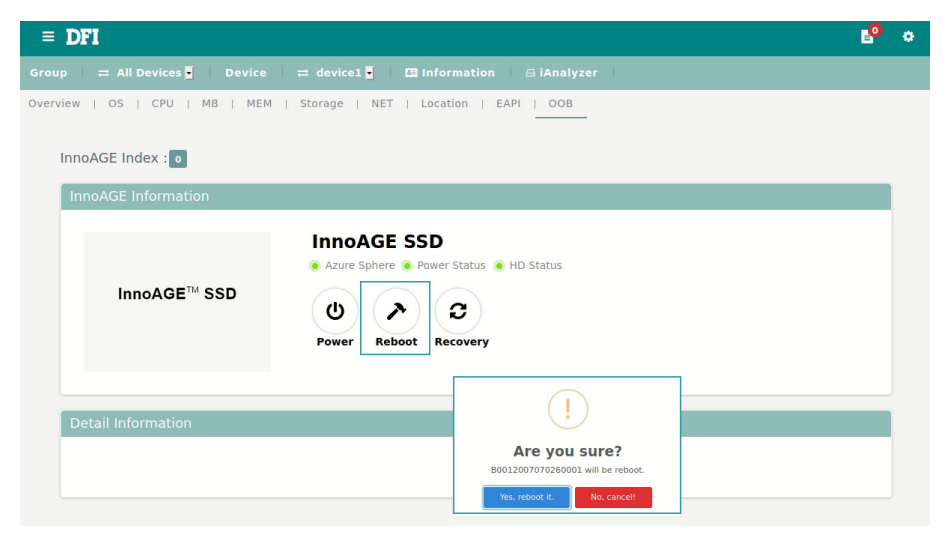

Clicking the "Yes, reboot it" button starts the reboot process, the progress bar will be drawn like a doughnut around the reboot icon showing the percentage.

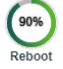

After the process is done, a pop-up window will show the result.

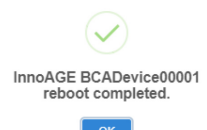

#### Recovery

The recovery function supports partition backed up by the Remoguard setter utility.

Press "Recovery" button to trigger recovery function and confirm the action, the whole process will be similar with the reboot process.

| = DFI                                                 |                                                                    | Р | ٠ |
|-------------------------------------------------------|--------------------------------------------------------------------|---|---|
| Group   ≓ All Devices 🖌   Device   ≓ device1 🖣 🛛 🖪 II | nformation 🛛 🛱 iAnalyzer                                           |   |   |
| Overview   OS   CPU   MB   MEM   Storage   NET   L    | ocation   EAPI   OOB                                               |   |   |
| InnoAGE Index : o                                     |                                                                    |   |   |
| InnoAGE Information                                   |                                                                    |   |   |
| InnoAGE <sup>TM</sup> SSD                             | D<br>ower Status I HD Status                                       |   |   |
| Detail Information                                    | Are you sure? B0012007070260001 will be reboot.      Yet, rebool & |   |   |

After the process is done, please check the feedback information returned.

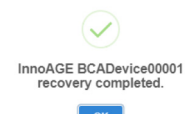

#### Power On/Off

The OOB function also supports power switch, press the "Power" button to turn on or turn off the power of the system.

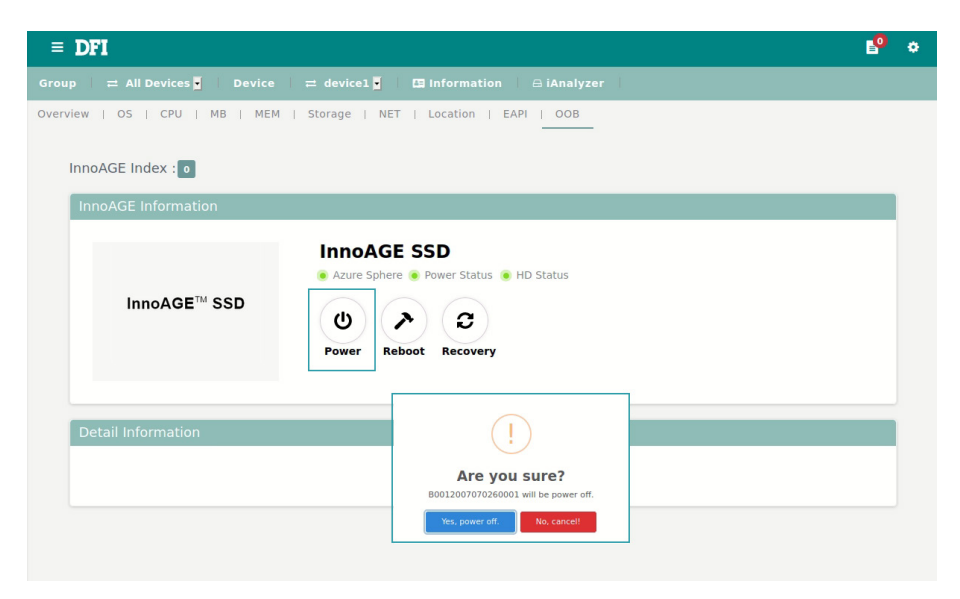

### ► 3.5 iAnalyzer page

#### Storage Analyzer

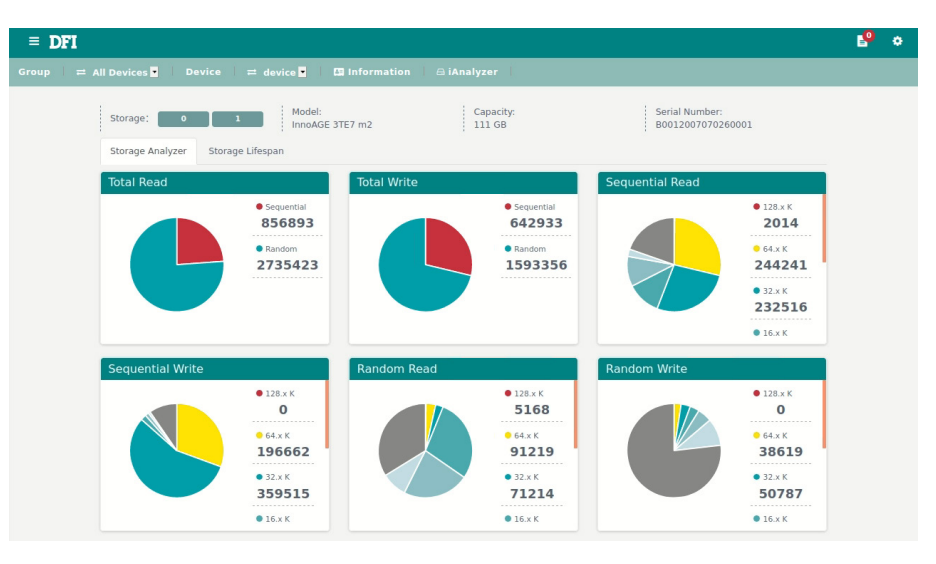

#### Storage Lifespan

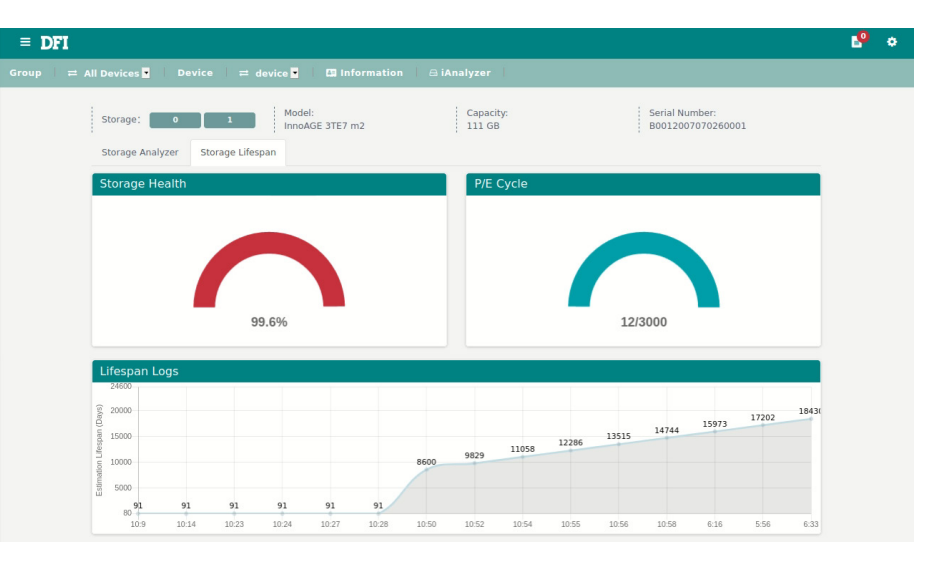

### ► 3.6 Device authentication and connection

When Agent application is installed in the client device being connected to the server, device authentication will be done automatically without any manual operation. A working connection indicates with a green light on the agent side.

Device status widget shows the amount of devices connected or offline.

### ► 3.7 Index Table

Index table indicates the device list by clicking relevant widgets on the dashboard, click on the device name will show its overview page.

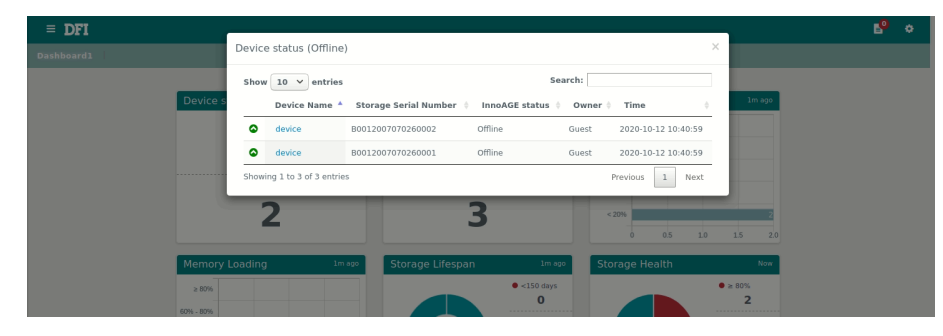

### ► 3.8 Settings

Press "setting" button to display system setting menu.

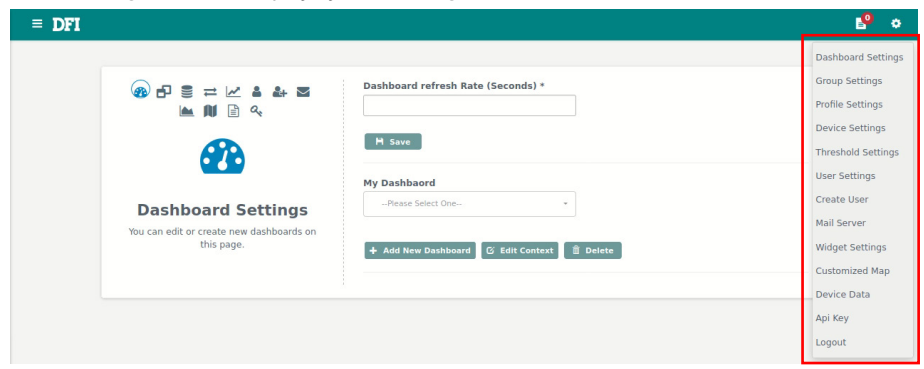

#### 3.8.1 Profile Settings

This page edits profile of the current user, including the password.

| = DFI |                                                                |                     |                              | s 94 |
|-------|----------------------------------------------------------------|---------------------|------------------------------|------|
|       | & <b>1</b> = = = = <b>1</b> & <b>1</b>                         | Login name<br>admin |                              |      |
|       |                                                                | Employee number     | Email *<br>admin@example.com |      |
|       | Profile Settings<br>You can modify your profiles on this page. | First name          | Last name<br>Administrator   |      |
|       |                                                                | Password *          | Verify password *            |      |
|       |                                                                |                     | M Save                       | •    |

#### 3.8.2 Create User

To add a new user please use "Create User".

| = DFI |                                                                             |                           |                          | <u>9</u> | ٠ |
|-------|-----------------------------------------------------------------------------|---------------------------|--------------------------|----------|---|
|       | & f] ≡ ≓ ⊭ ≗ 🍚 ⊠<br>▲ 🔰 🖻 ۹                                                 | Login name *<br>peach     |                          |          |   |
|       | 2+                                                                          | Employee number<br>983231 | Email *<br>peach@dfi.com |          |   |
|       | Create User<br>You can create new users on this page.<br>• = Required field | First name peach          | Last name<br>lin         |          |   |
|       |                                                                             | Password *                | Verify password *        |          |   |
|       |                                                                             | Administrator             | A Submit                 |          |   |

#### 3.8.3 User Settings

This page edits user profiles, including the password.

|                                                                    | Login name      |           |  |
|--------------------------------------------------------------------|-----------------|-----------|--|
| ⊠ 44 (2) \\ → ≅ ⊡ 69<br>♦ 11 (4) \  →                              | peach           | ·         |  |
| <b>a</b>                                                           | Employee number | Email *   |  |
| User Settings                                                      | First name      | Last name |  |
| You can modify user profiles and their<br>permission on this page. | peach           | lin       |  |
|                                                                    | Administrator   |           |  |

### 3.8.4 Group Settings

Devices can be arranged into various groups for easy management.

| 80 ( <del>6</del> ) ≣ ≓ ⊻ ≗ & ⊠    | My Group<br>All Devices |   | + Add<br>≠ Rename            |  |
|------------------------------------|-------------------------|---|------------------------------|--|
| -                                  | Group Repository (0)    |   | All Devices (2)              |  |
| Group Settings                     | Search Find 0 item(s)   | > | Search Find 2 item(s) device |  |
| You can setup groups on this page. |                         | < | device                       |  |
|                                    |                         |   |                              |  |
|                                    |                         |   |                              |  |
|                                    |                         |   | 🗎 Delete 🛛 🗎 Save            |  |

Press "Add" button to add a group and insert a name of it.

|      | Add New Group | × 2)              |
|------|---------------|-------------------|
|      | Name *        | (c)               |
| nç   | Group01       |                   |
| this |               |                   |
|      |               |                   |
|      |               | X Cancel 🗚 Submit |

Then a new group is generated.

| My Group             |    | + Add          |
|----------------------|----|----------------|
| Group01              | •  |                |
| Group Repository (2) |    | Group01 (0)    |
| Search               |    | Search         |
| Find 2 item(s)       | >> | Find 0 item(s) |
| device<br>device     | >  |                |
| device               | <  |                |
|                      |    |                |

Choose devices from all device list in the left to new group in the right and press save button to complete. Press "Delete" button will delete the group.

| ® 🔂 ≣ ≕ 🗠 ä å ⊠<br>⊨ III 🖻 ۹       | My Group<br>Group01  | -  | + Add<br>> Rename |
|------------------------------------|----------------------|----|-------------------|
| -                                  | Group Repository (1) |    | Group01 (1)       |
|                                    |                      |    |                   |
|                                    | Red 1 Jacoba         | >> | Find 1 item(s)    |
| Group Settings                     | device2              |    | device1           |
| You can setup groups on this page. |                      | -  |                   |
|                                    |                      |    |                   |
|                                    |                      |    |                   |
|                                    |                      |    |                   |
|                                    |                      |    |                   |
|                                    |                      |    |                   |

### 3.8.5 Threshold Setting

Enable, add or Edit thresholds and choose groups to be applied. Press "Add" button to add new threshold or "Edit" button to edit exist ones.

| DFI                                                                                                    |                              |                  | 2 <b>9</b> - |
|----------------------------------------------------------------------------------------------------|------------------------------|------------------|--------------|
| & ₽ ≅ ≓ 🕢 å å ⊠<br>■ 🕸 🖻 <                                                                                           | My Threshold Rule            | + Add<br>/ Edit  |              |
| ~                                                                                                    | Search                       | Search           |              |
| Threshold Settings<br>You can create the new threshold rule, and<br>choose the group(s) which you want to<br>follow. |                              |                  |              |
|                                                                                                    |                              |                  |              |
|                                                                                                    | You can consider that enable | the rule or not. |              |
|                                                                                                    | Enable                       | 音 Delete         | H Save       |

A threshold is including of a name, source, condition and threshold value. (EX: CPU fan rotating speed > 3000)

| dd New Rule                                                                                                    | × |
|----------------------------------------------------------------------------------------------------|---|
| Threshold Rule's Name*                                                                                                    | L |
| cpu fan speed                                                                                                    |   |
| You can select data for surveillance.                                                                                                    |   |
| Normal Ratio                                                                                                    |   |
| Source *                                                                                                    | Ш |
| CPU fan rotating speed 👻                                                                                                    |   |
| When the dynamic data value achieves the condition you set, the<br>system will send the event message and execute actions which<br>you selected. |   |
| Type*                                                                                                    | Ш |
| > •                                                                                                    | Ш |
| Value *                                                                                                    | 1 |
| You can choose what you want to do when over threshold.                                                                                          |   |
| ★ Cancel A Submit                                                                                                    | t |

Input mail addresses to receive the notice if the threshold is triggered.

| Source *                                                          |                                                                                                    |  |
|-------------------------------------------------------------------|----------------------------------------------------------------------------------------------------|--|
| CPU fan rotating spee                                             | d <del>-</del>                                                                                                    |  |
| Select one type and<br>When the dynamic d<br>system will send the | set the threshold value.<br>Iata value achieves the condition you set, the<br>event message and execute actions which |  |
| you selected.                                                     |                                                                                                    |  |
| Type*                                                             | •                                                                                                    |  |
| Value *                                                           |                                                                                                    |  |
| 3000                                                              |                                                                                                    |  |
| You can choose what                                               | t you want to do when over threshold.                                                                                 |  |
| Action *                                                          |                                                                                                    |  |
| 🗹 Send Email                                                      |                                                                                                    |  |
| Email Recipient                                                   |                                                                                                    |  |
| L peach@dfi.com x                                                 |                                                                                                    |  |
| johnsms@dfi.com                                                   |                                                                                                    |  |
|                                                                   |                                                                                                    |  |

After a threshold is added, apply the threshold to groups by selecting exist group to the right list.

### 3.8.6 Widget Setting

To add/edit/delete widgets.

| = DFI               |                                                                               | <b>1</b> 0 | ٠ |
|---------------------|-------------------------------------------------------------------------------|------------|---|
| <ul> <li></li></ul> | My Widget -Rease Select One-   Add Widget Catalog     Edit Context     Delete | _          |   |

To add a widget, press "Add Widget Catalog" and input name of the widget.

| Add New Widget Catelog | ×                   |
|------------------------|---------------------|
| Name * CPU fan speed   | )                   |
|                        | 🗙 Cancel 🛛 🖪 Submit |

Specify a chart type and width, adjust relevant settings to continue.

| Widget Name *                            |                                                 |
|------------------------------------------|-------------------------------------------------|
| CPU fan speed                            |                                                 |
| Chart *                                  | Width *                                         |
| bar                                      | • Medium •                                      |
| • Source *<br>CPU fan rotating speed     | My Threshold Rule *    Please Select One      * |
| Process *       Ratio %     Numerical 10 |                                                 |
| Setup Group *                            |                                                 |
| Nothing selected                         | *                                               |
| Select All                               | Deselect All                                    |
| All Devices<br>Group01                   |                                                 |
|                                          |                                                 |

3.8.7 Dashboard Setting

This page adds, edits and deletes dashboards, the refresh rate of dashboards can be specified.

| = DFI              | 6 <sup>9</sup>                           |
|--------------------|------------------------------------------|
|                    | Dashboard refresh Rate (Seconds) *<br>60 |
| <b>2</b> 2         | H Save                                   |
| Dashboard Settings | My DashbaordPlease Select One +          |
| this page.         | + Add New Dashboard 🕼 Edit Context       |

To add a new dashboard, select "Add New Dashboard" and input the name of it.

| 🗙 Cancel 🛛 🛪 Submit |
|---------------------|
|                     |

Then press the "Apply" button to activate the widget.

Select preferred repository and press OK or Apply to finish.

| dit Context                                                            |                                      | × |
|------------------------------------------------------------------------|--------------------------------------|---|
| Dashboard Name *                                                       |                                      |   |
| Dashboard001                                                           |                                      |   |
| Choose the widget which you<br>widget repository.<br>Widget Repository | a want to show on the dashboard from |   |
| Storage Lifespan, CPU fan speed,                                       | , Memory Loading -                   |   |
| Select All                                                             | Deselect All                         |   |
| Storage Lifespan                                                       | 1                                    | Ľ |
| Device status                                                          |                                      |   |
| Device status                                                          |                                      |   |
| Storage Temp.                                                          |                                      |   |
| CPU fan speed                                                          | ✓                                    |   |
| Google Map(S)                                                          |                                      |   |
| Memory Loading                                                         | ✓                                    |   |
| CPU Loading                                                            |                                      | 1 |
| Storage Health                                                         |                                      |   |
| Google Map(M)                                                          |                                      |   |
|                                                                        |                                      |   |
|                                                                        | 🗸 Ok 🗙 Cancel 🖍 Appl                 | У |

Switch back to the home page to view the new dashboard.

| = DFI            |             |                     |       |                        |         | L.      | • |
|------------------|-------------|---------------------|-------|------------------------|---------|---------|---|
|                  |             |                     |       |                        |         |         |   |
| Storage Lifespan | Now         | CPU fan speed       | Now   | Memory Lo              | ading   | Now     |   |
|                  | <150 days 0 | ≥ 9000 RPM          |       | ≥ 80%                  |         |         |   |
|                  | ● ≥150 days | 6000 RPM - 9000 RPM |       | 60% - 80%<br>40% - 60% |         |         |   |
|                  |             | 3000 RPM - 6000 RPM | 1     | 20% - 40%              |         | 2       |   |
|                  |             | < 3000 RPM          |       | < 20%                  |         |         |   |
|                  |             | 0                   | 0.5 1 | .0 0                   | 0.5 1.0 | 1.5 2.0 |   |

### 3.8.8 Email Setting

Email settings should be done before activating any relevant services like the email notification in "Threshold" function. Please press "Send test email" to see if the configuration works.

| = DFI                                                          |                                          | L.                                        | ٠ |
|----------------------------------------------------------------|------------------------------------------|-------------------------------------------|---|
| & ₽ ₽ ₽ ₩ ▲ ₩ ▼                                                | SMTP Address *                           | Port Number * (None:25, SSL:465, TL5:587) |   |
|                                                                | E-mail Address *                         | Password *                                |   |
| Mail Service                                                   | Event Resend Interval (hrs) *            |                                           |   |
| You can change the outgoing server's<br>settings on this page. | Encryption *  None Enable SSL Enable TLS |                                           |   |
|                                                                | 𝔅 Enable send e-mail                     | H Save Send test email                    |   |

#### 3.8.9 Device Setting

Name the alias of the device for better identification.

| = DFI                                                           |             | <u>1</u>                    | ٥ |
|-----------------------------------------------------------------|-------------|-----------------------------|---|
| ∞ f7 ≣ ⇔ ⊻ ≛ ♣ ⊠                                                | Device Name | Alias                       |   |
| 🖮 🔰 🖹 🔍                                                         | Device00001 | <ul> <li>device1</li> </ul> |   |
|                                                                 | Latitude    | Longitude                   |   |
| $\rightarrow$                                                   | 25.059067   | 121.634977                  |   |
|                                                                 | PhotoURL    | Owner Name                  |   |
|                                                                 |             | Guest                       |   |
| Device Settings<br>You can modify device profiles on this page. |             | 🔒 Delete 🛛 🖁 H Save         |   |
|                                                                 |             |                             |   |

### 3.8.10 Customized Map Setting

Select a file or drag here Please select an image Select a file

🗙 Cancel 🖪 Submit

Upload a customized map to indicate where the device is located. Press "Add New" to upload and name the customized map, the file format should be PNG.

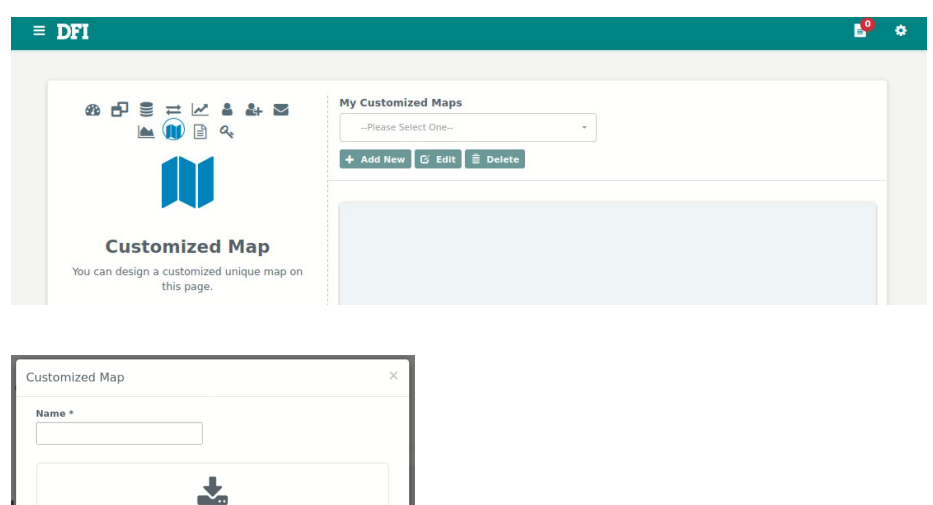

After pressing the "Submit", the new map will be shown.

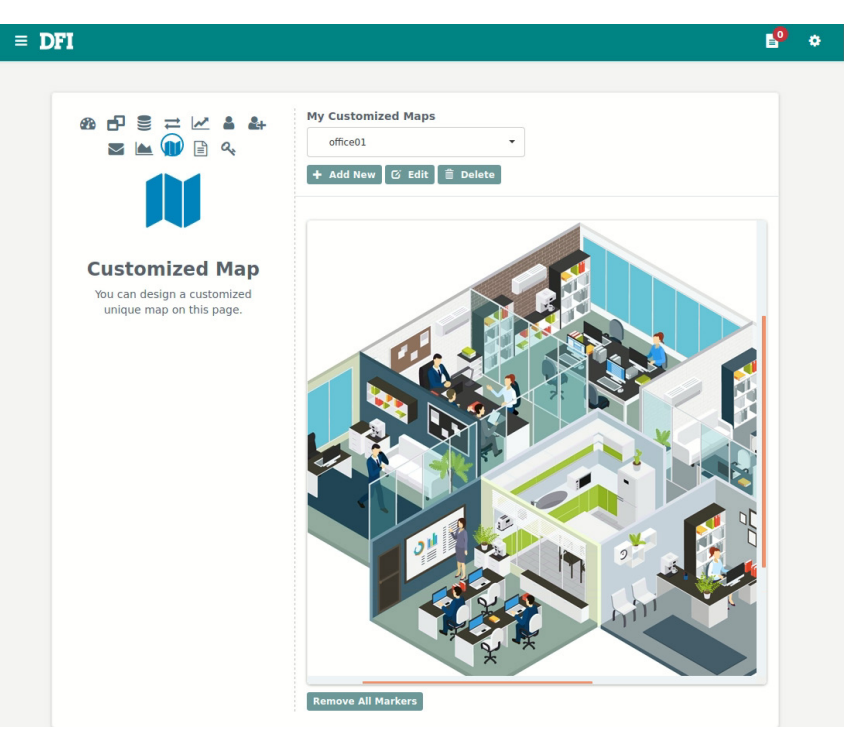

Click anywhere on the map, a marker will be pinned at the desired location.

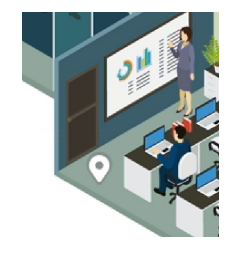

Meantime, type the name of the marker and choose devices to be bind, click save button to apply. You can add several markers on the map.

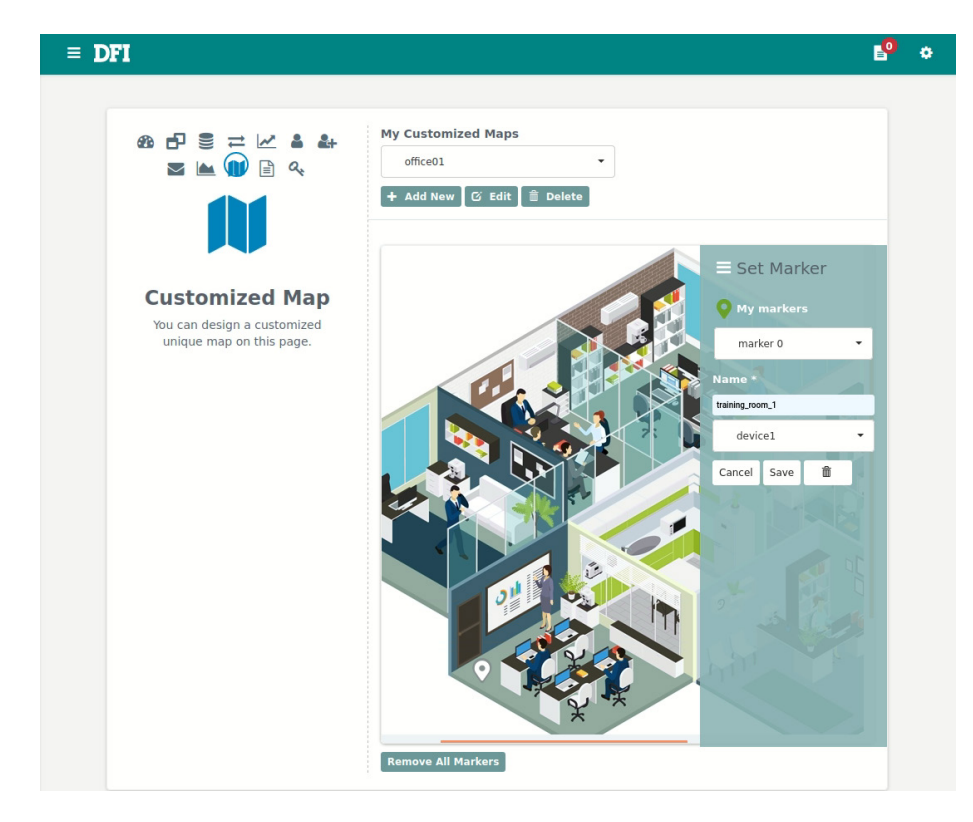

You can also modify present markers or remove them at this page.

#### 3.8.11 Device data setting

Determine the length of days to keep data in the database. If "Always keep" is chosen, data won't be deleted.

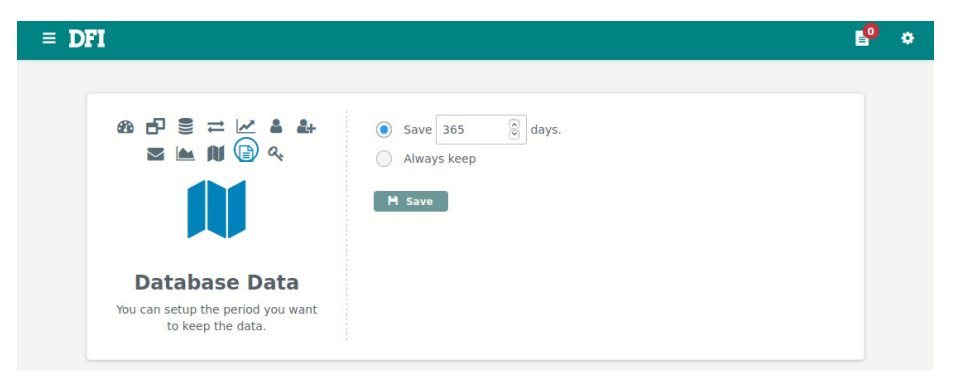

### 3.8.12 API key settings

A google map API key is necessary to activate the google map service, insert the key in the text field and press "update" button to confirm.

| ≡ DFI                                                                                   |                      | P : |
|-----------------------------------------------------------------------------------------|----------------------|-----|
|                                                                                         | Goggle Map API Key * |     |
| Api Key<br>You should update the key per year.<br>Last Update: 10/9/2020, 5:55:54<br>AM |                      |     |

### ▶ 3.9 Event

### 3.9.1 New Events

The event page lists all events in a table. There are three types of tags in the list ("New", "Completed" and "All"). When a new event occurs, it will be put into the list under the "New" tag.

| = DFI              |                                      |                        |                                        |          |                                                                 |                 |            |          |         | P  | ٠    |
|--------------------|--------------------------------------|------------------------|----------------------------------------|----------|-----------------------------------------------------------------|-----------------|------------|----------|---------|----|------|
|                    |                                      |                        |                                        |          |                                                                 |                 |            |          |         |    |      |
| New 💿   Comp       | leted                                | All                    |                                        |          |                                                                 |                 |            |          |         |    |      |
| Eac<br>be<br>Lat   | h devico<br>solved.<br>est Ever<br>0 | e will generate one ev | ent log per day under<br>Show Show All | the same | e circumstances. A new log o                                    | ccurs only if t | he old log | of the s | ame day |    |      |
| Show 10 🗸          | entries                              |                        |                                        |          |                                                                 |                 | Search     | :        |         |    |      |
| Index              |                                      | TIME                   | DEVICE                                 | \$       | DETAIL                                                          | OWNER           |            | φ A      | CTION   |    |      |
| 1                  |                                      | 2017-10-03 10:38:28    | CN185                                  |          | Device00985 offline                                             | Guest           |            |          | Solve   |    |      |
| 2                  |                                      | 2017-10-03 10:15:52    | TW001                                  |          | Storage 0 temperature over<br>thershold, value : 60<br>celsius. | Guest           |            |          | Solve   |    |      |
| 3                  |                                      | 2017-10-03 10:09:20    | JP100                                  |          | Storage 1 temperature over thershold, value : 60 celsius.       | Guest           |            |          | Solve   |    |      |
| 4                  |                                      | 2017-10-03 10:06:57    | NL064                                  |          | Device00664 offline                                             | Guest           |            |          | Solve   |    |      |
| 5                  |                                      | 2017-10-03 10:01:43    | JP038                                  |          | Device00438 offline                                             | Guest           |            |          | Solve   |    |      |
| 6                  |                                      | 2017-10-03 10:01:24    | TW149                                  |          | Device00149 offline                                             | Guest           |            |          | Solve   |    |      |
| 7                  |                                      | 2017-10-03 10:00:14    | JP051                                  |          | Storage 0 lifespan over<br>thershold, value : 40 days.          | Guest           |            |          | Solve   |    |      |
| 8                  |                                      | 2017-10-03 09:55:48    | NL005                                  |          | Device00605 offline                                             | Guest           |            |          | Solve   |    |      |
| 9                  |                                      | 2017-10-03 09:54:53    | JP066                                  |          | Device00466 offline                                             | Guest           |            |          | Solve   |    |      |
| 10                 |                                      | 2017-10-03 09:52:23    | JP060                                  |          | Device00460 offline                                             | Guest           |            |          | Solve   |    |      |
| Showing 1 to 10 of | 100 entr                             | ies                    |                                        |          |                                                                 | Previous        | 1 2        | 3 4      | 5       | 10 | Next |

If the "Solve" button was clicked, events will be moved to the "Completed" page.

### 3.9.2 Completed events

This page shows completed events.

| ≡ DF           | I                                           |                                      |                                        |            |                                                           |                       |                       | P  | ٠    |
|----------------|---------------------------------------------|--------------------------------------|----------------------------------------|------------|-----------------------------------------------------------|-----------------------|-----------------------|----|------|
| Event          |                                             |                                      |                                        |            |                                                           |                       |                       |    |      |
| New <b>O</b>   | Completed                                   | All                                  |                                        |            |                                                           |                       |                       |    |      |
|                | Each devi<br>be solved<br>Latest Eve<br>100 | ce will generate one ev<br>ent Logs: | vent log per day unde<br>Show Show All | r the same | e circumstances. A new log o                              | ccurs only if the old | d log of the same day |    |      |
| Show 10        | ✓ entries                                   |                                      |                                        |            |                                                           | Se                    | arch:                 |    |      |
| Index          | *                                           | TIME                                 | DEVICE                                 | 0          | DETAIL                                                    | OWNER                 | ACTION                |    |      |
| 1              |                                             | 2017-10-03 10:57:11                  | NL133                                  |            | Device00733 offline                                       | Guest                 |                       |    |      |
| 2              |                                             | 2017-10-03 10:56:44                  | CN065                                  |            | Device00865 offline                                       | Guest                 |                       |    |      |
| 3              |                                             | 2017-10-03 10:54:35                  | NL011                                  |            | Device00611 offline                                       | Guest                 |                       |    |      |
| 4              |                                             | 2017-10-03 10:54:32                  | US191                                  |            | Storage 1 lifespan over thershold, value : 130 days.      | Guest                 |                       |    |      |
| 5              |                                             | 2017-10-03 10:51:31                  | CN200                                  |            | Storage 1 temperature over thershold, value : 79 celsius. | Guest                 |                       |    |      |
| 6              |                                             | 2017-10-03 10:50:02                  | US009                                  |            | Device00209 offline                                       | Guest                 |                       |    |      |
| 7              |                                             | 2017-10-03 10:49:35                  | JP158                                  |            | Device00558 offline                                       | Guest                 |                       |    |      |
| 8              |                                             | 2017-10-03 10:49:17                  | NL095                                  |            | Device00695 offline                                       | Guest                 |                       |    |      |
| 9              |                                             | 2017-10-03 10:45:20                  | JP086                                  |            | Storage 0 lifespan over thershold, value : 129 days.      | Guest                 |                       |    |      |
| 10             |                                             | 2017-10-03 10:41:52                  | CN200                                  |            | Storage 1 temperature over thershold, value : 71 celsius. | Guest                 |                       |    |      |
| showing 1 to 1 | 10 of 100 entri                             | es                                   |                                        |            |                                                           | Previous 1            | 2 3 4 5               | 10 | Next |

### 3.9.3 All events

The "All" events page shows all events including solved ones.

| ≡ DFI          |                          |                        |                           |         |                                                           |                           |        |      |     | <b>1</b> 0 | ٠    |
|----------------|--------------------------|------------------------|---------------------------|---------|-----------------------------------------------------------|---------------------------|--------|------|-----|------------|------|
| Event          |                          |                        |                           |         |                                                           |                           |        |      |     |            |      |
| New 💽   (      | Each devic<br>be solved. | e will generate one ev | rent log per day under ti | he same | circumstances. A new log o                                | ccurs only if the old log | of the | same | day |            |      |
|                | 100                      |                        | Show Show All             |         |                                                           |                           |        |      |     |            |      |
| Show 10        | ✓ entries                |                        |                           |         |                                                           | Search                    | :      |      |     |            |      |
| Index          | *                        | TIME                   | DEVICE                    | φ.      | DETAIL                                                    | OWNER                     | ¢      | ACTI | ON  |            |      |
| 1              |                          | 2017-10-03 10:57:11    | NL133                     |         | Device00733 offline                                       | Guest                     |        |      |     |            |      |
| 2              |                          | 2017-10-03 10:56:44    | CN065                     |         | Device00865 offline                                       | Guest                     |        |      |     |            |      |
| 3              |                          | 2017-10-03 10:54:35    | NL011                     |         | Device00611 offline                                       | Guest                     |        |      |     |            |      |
| 4              |                          | 2017-10-03 10:54:32    | US191                     |         | Storage 1 lifespan over thershold, value : 130 days.      | Guest                     |        |      |     |            |      |
| 5              |                          | 2017-10-03 10:51:31    | CN200                     |         | Storage 1 temperature over thershold, value : 79 celsius. | Guest                     |        |      |     |            |      |
| 6              |                          | 2017-10-03 10:50:02    | US009                     |         | Device00209 offline                                       | Guest                     |        |      |     |            |      |
| 7              |                          | 2017-10-03 10:49:35    | JP158                     |         | Device00558 offline                                       | Guest                     |        |      |     |            |      |
| 8              |                          | 2017-10-03 10:49:17    | NL095                     |         | Device00695 offline                                       | Guest                     |        |      |     |            |      |
| 9              |                          | 2017-10-03 10:45:20    | JP086                     |         | Storage 0 lifespan over thershold, value : 129 days.      | Guest                     |        |      |     |            |      |
| 10             |                          | 2017-10-03 10:41:52    | CN200                     |         | Storage 1 temperature over thershold, value : 71 celsius. | Guest                     |        |      |     |            |      |
| Showing 1 to 1 | 10 of 100 entri          | es                     |                           |         |                                                           | Previous 1 2              | 3      | 4 5  |     | 10         | Next |

# **Chapter 4 Agent Operation(Client)**

Before operating following process of client side, please make sure the RemoGuard server package has been installed and running successfully.

The Agent dashboard as below displays CPU, memory loading, and storage information such like temperature, lifespan and P/E cycle.

Note: Storage lifespan shows no information in the beginning, it may need 1 day to calculate from the FW algorithm.

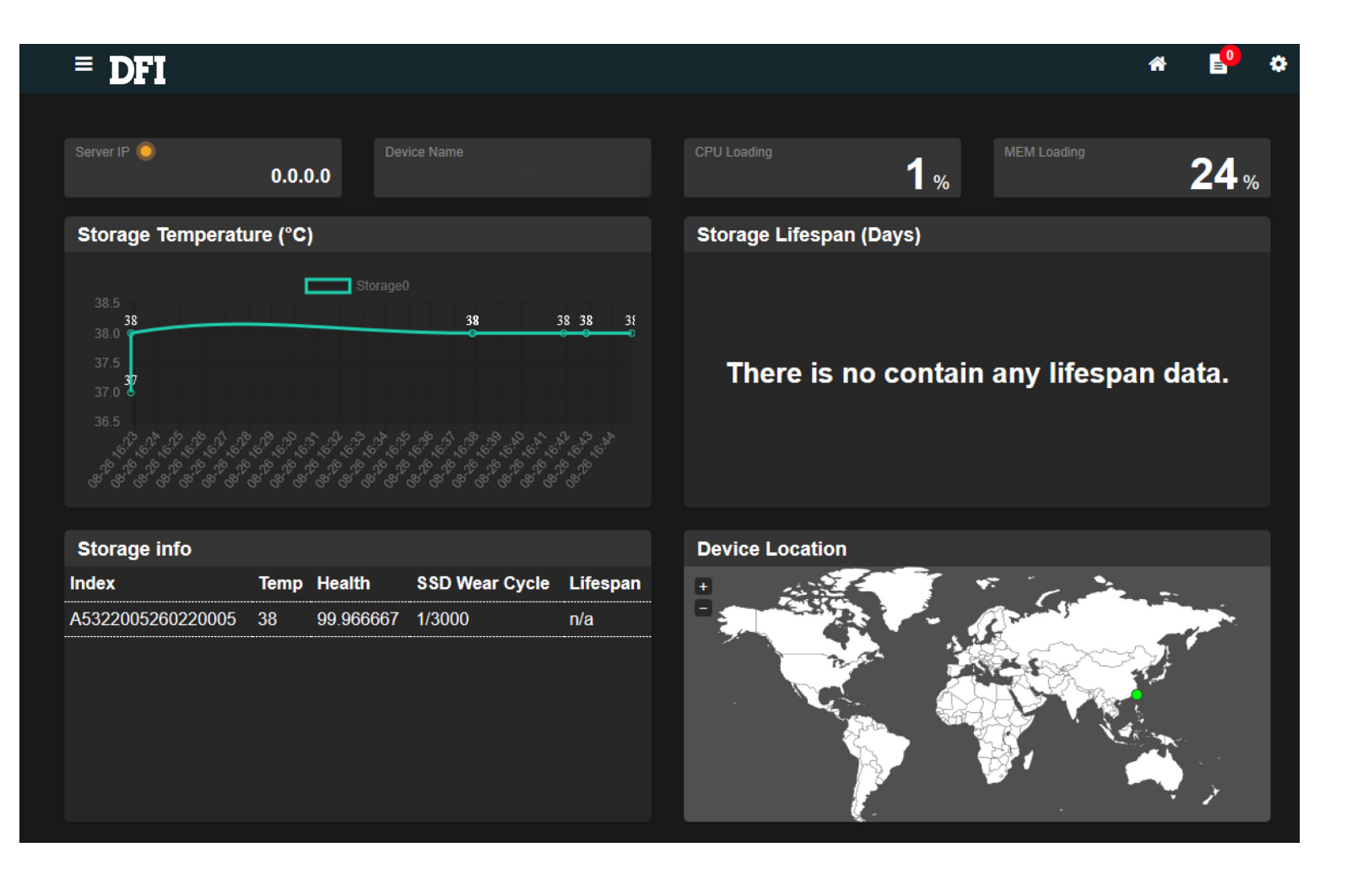

### ► 4.1 Setting Menu

Please find and press the "setting" icon located on the top right corner to show the menu.

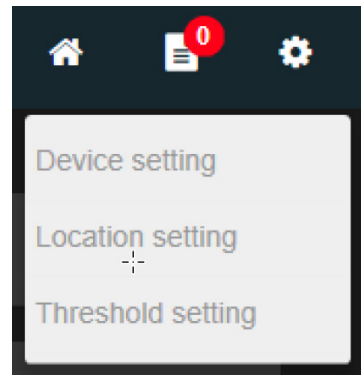

### 4.1.1 Device Setting

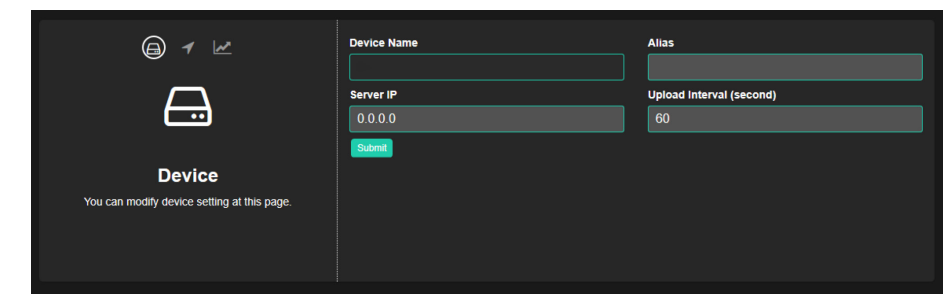

To set up connection with Server side, insert the server IP and press "Submit".

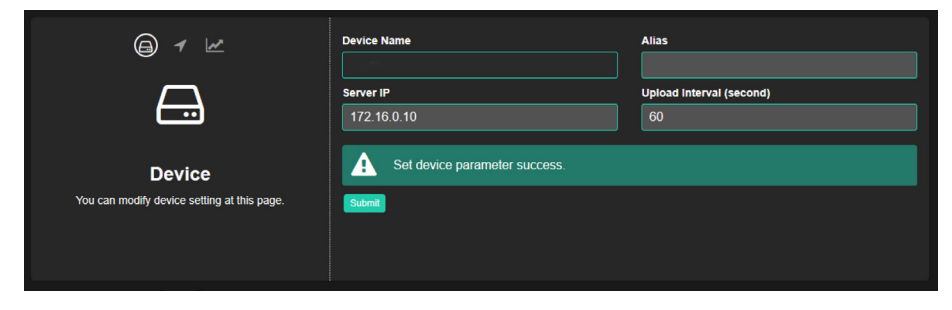

A message will show the result.

Then press DFI logo on the top left to return to the agent dashboard.

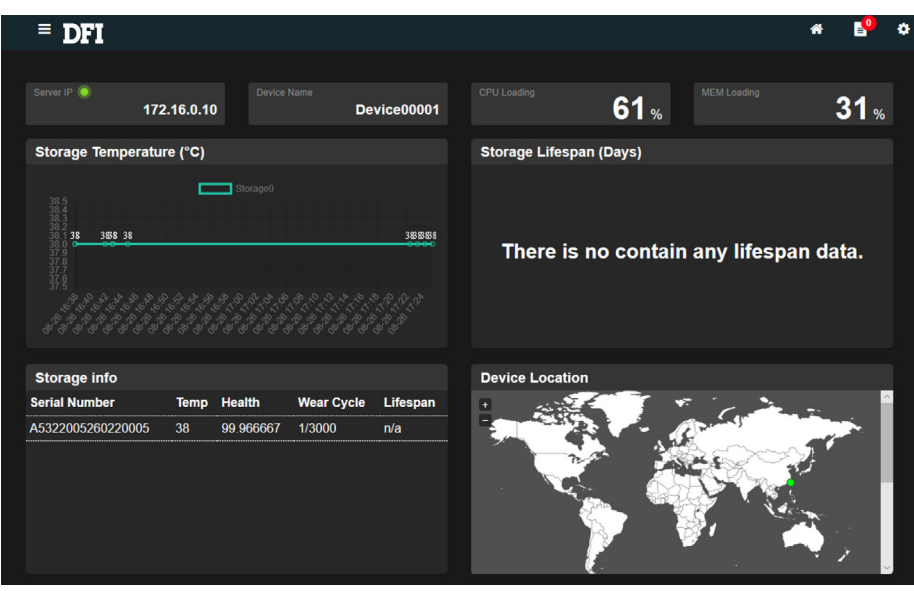

Check the connection status with green light that indicates the connection is working normally.

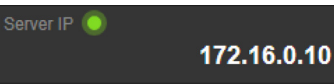

Server will assign an ID of this device in the "Device Name" column automatically.

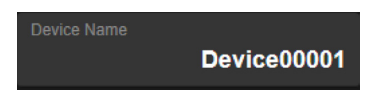

You can specify an alias of the device.

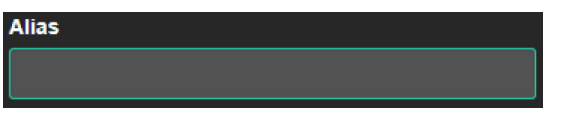

"Upload Interval" determines the interval of sending data to server.

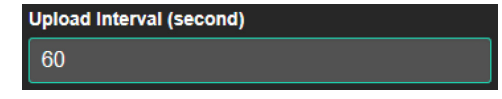

### 4.1.2 Location setting

Point out the device location by longitude and latitude. Device will show on the server side's map according to this setting.

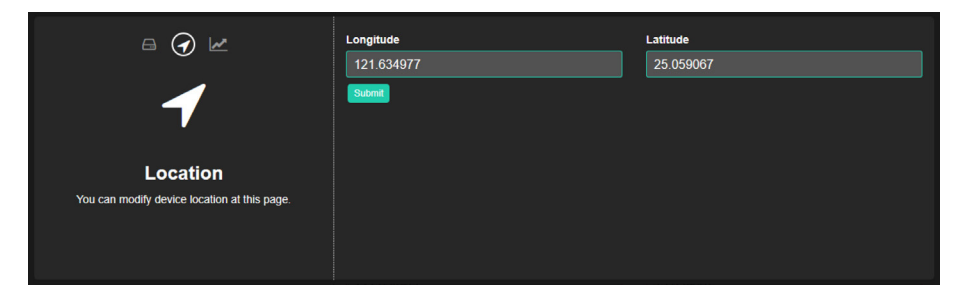

### 4.1.3 Threshold setting

Set up thresholds of storage information to trigger event notification.

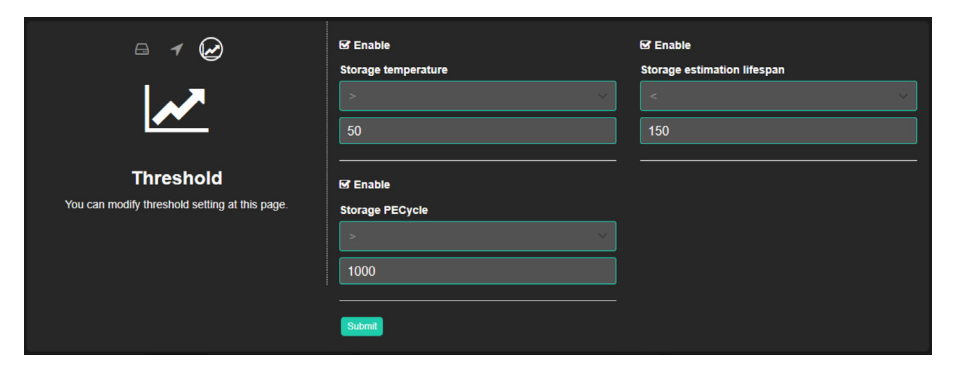

### ► 4.1 Event notification

Press the icon next to settings on the top right corner to get the event notifications list. This icon also shows the amount of notifications.

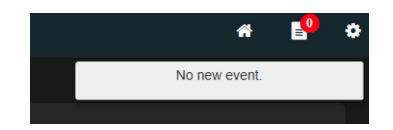

### Appendix

# Appendix

### Memory and SSD Compatibility List

#### SSDs compatible with OOB

| Model Name                     | Interface         | Flash Type |
|--------------------------------|-------------------|------------|
| InnoAGE™ 2.5" SATA SSD<br>3TI7 | SATA III 6.0 Gb/s | 3D TLC     |

or visit https://www.innodisk.com/en/products/flash-storage/ssd/ and find the model name prefixed by "Innoage".

#### SSDs compatible with information retrieving

| Model Name                     | Interface         | Flash Type |
|--------------------------------|-------------------|------------|
| 2.5" SATA SSD 3TG6-P AES       | SATA III 6.0 Gb/s | 3D TLC     |
| 2.5" SATA SSD 3MV2-P           | SATA III 6.0 Gb/s | MLC        |
| 2.5" SATA SSD 3MG2-P           | SATA III 6.0 Gb/s | MLC        |
| Slim SSD 3ME4                  | SATA III 6.0 Gb/s | MLC        |
| InnoAGE™ 2.5″ SATA SSD<br>3TI7 | SATA III 6.0 Gb/s | 3D TLC     |
| 2.5" SATA SSD 3TS5-P           | SATA III 6.0 Gb/s | 3D TLC     |
| Slim SSD 3ME3                  | SATA III 6.0 Gb/s | MLC        |
| 2.5" SATA SSD 3SE2-P AES       | SATA III 6.0 Gb/s | SLC        |
| 1.8" SATA SSD 3TG6-P           | SATA III 6.0 Gb/s | 3D TLC     |
| 1.8" SATA SSD 3MG2-P           | SATA III 6.0 Gb/s | MLC        |
| 2.5" SATA SSD 3TG6-P           | SATA III 6.0 Gb/s | 3D TLC     |
| 2.5" SATA SSD 3SE-P            | SATA III 6.0 Gb/s | SLC        |
| 2.5" SATA SSD 3ME3             | SATA III 6.0 Gb/s | MLC        |
| 1.8" SATA SSD 3MR3-P           | SATA III 6.0 Gb/s | MLC        |
| 2.5" SATA SSD 3SE4             | SATA III 6.0 Gb/s | SLC        |
| 2.5" SATA SSD 3IE3             | SATA III 6.0 Gb/s | iSLC       |
| 1.8" SATA SSD 3SR-P            | SATA III 6.0 Gb/s | SLC        |
| 2.5" SATA SSD 3ME4             | SATA III 6.0 Gb/s | MLC        |
| 1.8" SATA SSD 3SE2-P AES       | SATA III 6.0 Gb/s | SLC        |
| 2.5" SATA SSD 3MR3-P           | SATA III 6.0 Gb/s | MLC        |
| 2.5" SATA SSD 3SR-P            | SATA III 6.0 Gb/s | SLC        |
| 2.5" SATA SSD 3IE2-P           | SATA III 6.0 Gb/s | iSLC       |
| 2.5" SATA SSD 3SE3             | SATA III 6.0 Gb/s | SLC        |
| 2.5" SATA SSD 3SE              | SATA III 6.0 Gb/s | SLC        |

| 3.5" Fire Shield SSD     | SATA III 6.0 Gb/s | iSLC, SLC |
|--------------------------|-------------------|-----------|
| 2.5" SATA SSD 3TE7       | SATA III 6.0 Gb/s | 3D TLC    |
| 2.5" SATA SSD 3MR2-P     | SATA III 6.0 Gb/s | MLC       |
| 1.8" SATA SSD 3SE        | SATA III 6.0 Gb/s | SLC       |
| 2.5" SATA SSD 3MG2-P AES | SATA III 6.0 Gb/s | MLC       |
| 2.5" SATA SSD 3SR3-P     | SATA III 6.0 Gb/s | SLC       |
| 2.5" PATA SSD 1SR-P      | PATA              | SLC       |
| 2.5" PATA SSD 1SE        | PATA              | SLC       |
| 2.5" PATA SSD 1MG3-P     | PATA              | MLC       |
| 1.8" SATA SSD 3MG3-P     | SATA III 6.0 Gb/s | MLC       |
| 2.5" SATA SSD 3IE4       | SATA III 6.0 Gb/s | iSLC      |

#### or visit

https://www.innodisk.com/en/products/flash-storage/ssd/

#### Memory modules compatible with information retrieving

https://www.innodisk.com/en/products/dram-module

#### Notes

1. OOB functions strictly rely on InnoAGE SSDs.

2. Memory information varies from the module, to install an Innodisk module is strongly advised to get complete status and avoid incompatible issues.

3. Functions might be limited by installing SSDs or memory modules not listed above.